# Administración de Sistemas Operativos

## **Supuesto Práctico**

**Realizado por:** 

José ángel García Fernández Ícaro Fernández Martin

#### INDICE

- 1. Introducción
- 2. Diseño
- 2.1. Cliente Windows XP
- 2.2. Servidor DNS y directorio activo: Windows server 2008
- 2.3. Servidor ROUTER, DHCP, WEB, FTP: Fedora Red Hat
- 3. Implementación
- 3.1. Cliente Windows XP
- 3.2. Servidor Windows Server 2008
- 3.2.1. Configuración del RAID
- 3.2.2. Compartición y permisos
- 3.2.3. Gestión de usuarios y grupos
- 3.2.4. Configuración del directorio activo
- 3.2.5. Registrar equipo en el dominio
- 3.2.6. Creación de carpetas a compartir
- 3.2.7. Permisos de usuario
- 3.2.8. Cuenta y perfil
- 3.2.9. Cuotas de usuario
- 3.3. Servidor Fedora
- 3.3.1. ROUTER
- 3.3.2. DHCP
- 3.3.3. WEB
- 3.3.4. FTP
- 4. Pruebas

Principales Contraseñas:

| Cliente1-Empleado1-Jefe1 | prueba1=  |
|--------------------------|-----------|
| Demas usuarios           | sinPass   |
| Windows 2008 Server      | adios00== |
| Fedora server            | hola00    |

### 1-Introducción

Las características que se nos piden para nuestro sistema virtual son las siguientes:

Habrá 3 grupos de usuarios, clientes, empleados y jefes. Cada uno tendrá una cuota de disco, los clientes 100MB, los empleados 500MB y los jefes 1GB.

El servidor de datos tendrá los siguientes carpetas con los siguientes permisos:

|                    | Clientes | Empleados | Jefes |
|--------------------|----------|-----------|-------|
| /recursos          | R        | R         | R/W   |
| /empresa/datos     |          | R/W       | R/W   |
| /empresa/proyectos |          | R         | R/W   |

Tendremos un sitio web y para la empresa y además cada usuario podrá disponer del suyo propio con una cuota de disco de 100MB. Además se tiene que poder modificar vía FTP.

Si un portátil se conecta a la red de la empresa debe configurarse automáticamente.

Respecto a la seguridad permitiremos al servidor web el puerto 80 y al FTP el 21, además usaremos un RAID 1 (disco espejo) para el servidor de datos.

#### 2-Diseño

Respecto al diseño usaremos la siguiente configuración de red:

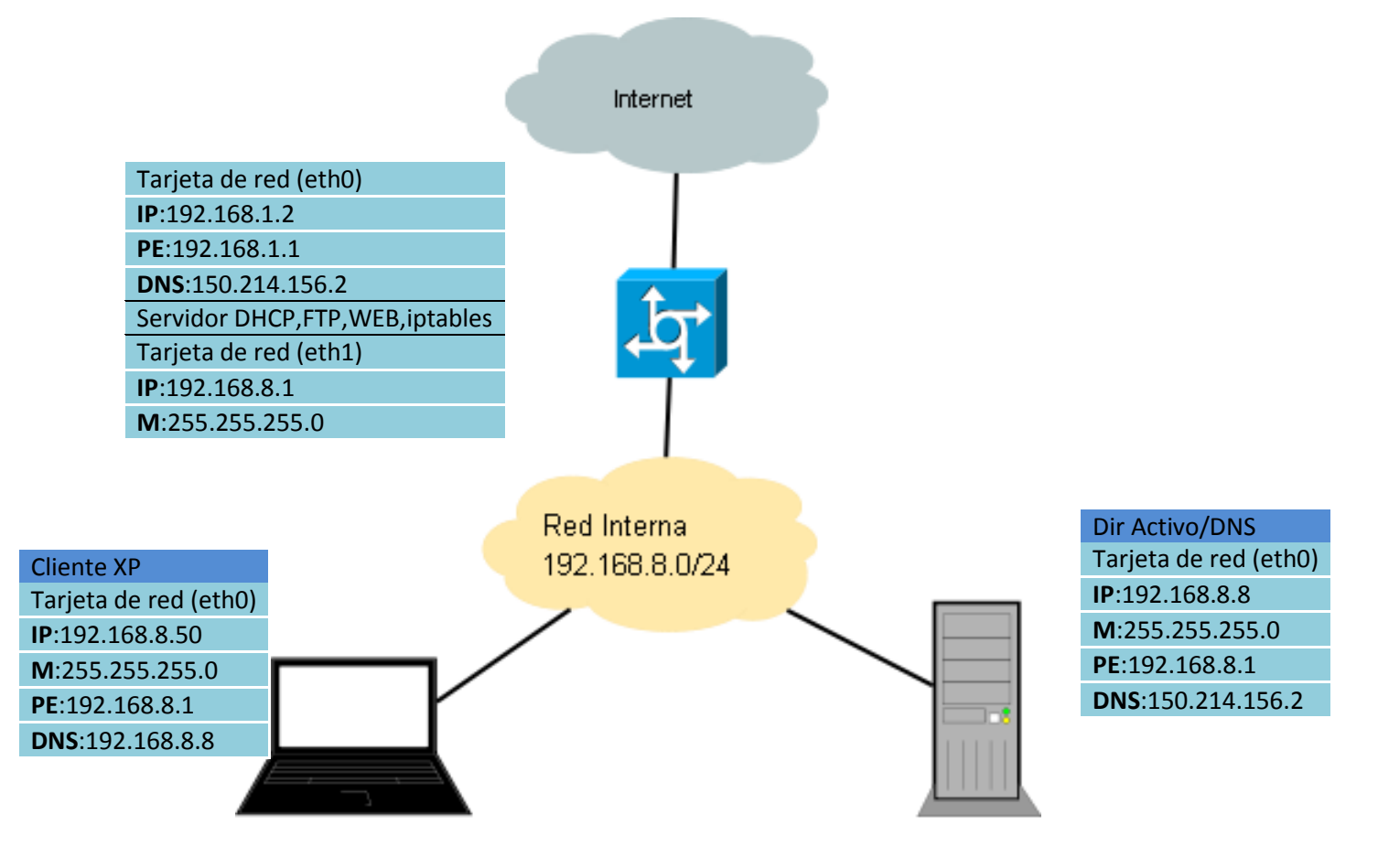

Necesitaremos un total de 3 maquinas virtuales

- 1. RedHat: 1 Máquina
- 2. Windows 2008 Server: 1 maquina
- 3. Windows XP : 1 maquina

#### 2.1-Cliente Windows XP

Esta máquina virtual simulará un cliente de nuestra red privada que intentará conectarse, necesitará una tarjeta de red.

#### 2.2 Servidor DNS y directorio activo: Windows server 2008

Necesitará tan solo una tarjeta de red y nos dará los servicios de DNS y Directorio Activo.

#### 2.3 Servidor ROUTER, DHCP, WEB, FTP: Fedora Red Hat

Usaremos una maquina virtual Fedora, dispondrá de 2 tarjetas de red, una tendrá la ip privada de nuestra zona y la otra tarjeta la dirección pública para la conexión a internet.

#### 3-Implementación

Aquí describiremos como hemos realizado la configuración de los componentes de nuestra red.

#### **3.1-Cliente Windows XP**

Deberemos añadirle una tarjeta de red en modo Host Only en el **Vmware Workstation**. Para ello simplemente abrimos la máquina virtual y seleccionamos la opción *Edit virtual machine settings,* pulsamos *add->Ethernet adapter-> host only->finish*. En el caso de que ya exista y no esté en **host only**, simplemente la seleccionamos y elegimos el modo **host only**.

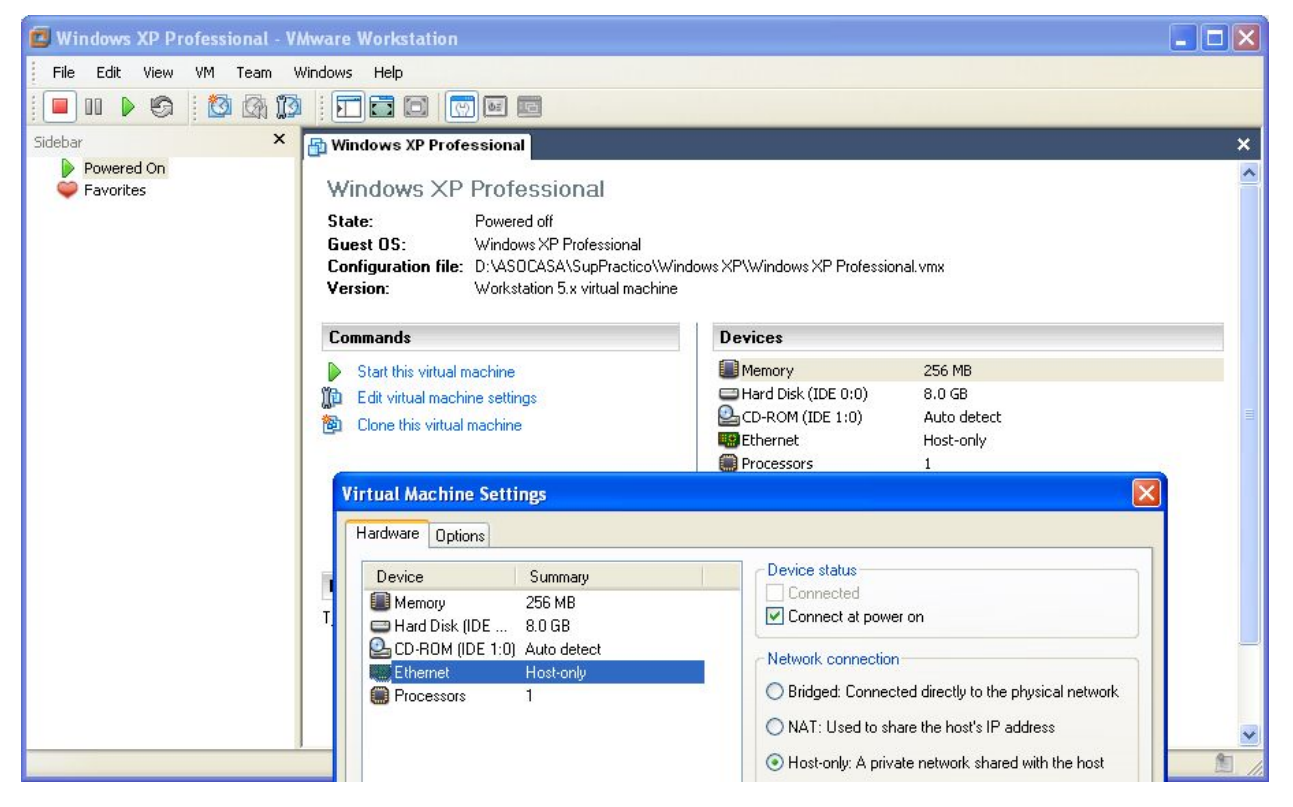

Ahora debemos arrancarla y configurarle la tarjeta de red. Nos vamos a *inicio->panel de control->conexiones de red->Conexión de área local, pinchamos en propiedades* y a continuación en *protocolo de internet tcp/ip,* ahí es donde introduciremos ip, máscara de red, pe, dns según nuestro esquema de red.

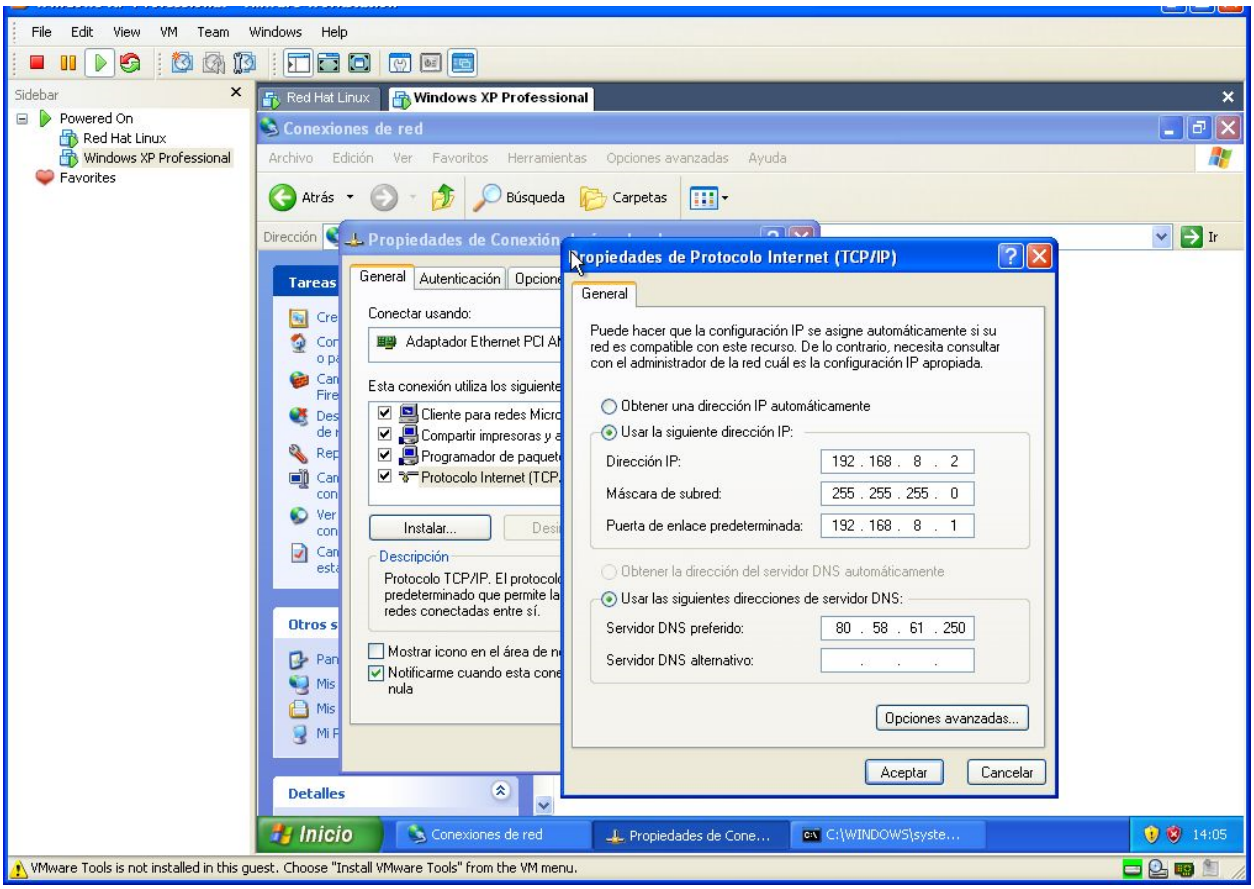

#### 3.2 Servidor Windows Server 2008

Necesitaremos 1 tarjeta de red en modo **host only**. También tendremos que añadirle 2 discos duros teniendo un total de 3 discos duros, 2 que se usarán para la realización del **RAID 1**, y el otro para el Sistema Operativo.

Para añadir los discos duros se seguirá el mismo procedimiento que para añadir tarjetas de red solo que se seleccionará la opción de disco duro.

#### 3.2.1 Configuración del RAID

Nos vamos a *inicio->equipo-> botón derecho->administrar->Almacenamiento->administración de discos*. Aparecen 3 discos duros, los dos que usaremos para el **RAID** los convertimos a dinámico. Para ello primero ponemos los discos en línea, *botón derecho->En línea*, luego inicializamos los discos, botón derecho sobre el disco y pinchamos en inicializar. Ahora pinchamos botón derecho y convertir disco en dinámico. Haremos 2 particiones en el disco 1, la de datos y la de perfiles, botón derecho nuevo volumen simple, seleccionamos tamaño, letra, formato y etiqueta. Ahora seleccionamos cada una de las particiones y elegimos agregar reflejo seleccionando el disco 2. Con eso ya tendremos el RAID1 listo.

| Windows Server 2003 Enterpr                                                                                  | 🐴 Red Hat Li                                                                                                    | nux                                                                                     |                                                                                   |                                                                                |                                          |                          | ×            |
|----------------------------------------------------------------------------------------------------|----------------------------------------------------------------------------------------------------|-----------------------------------------------------------------------------------------|-----------------------------------------------------------------------------------|--------------------------------------------------------------------------------|------------------------------------------|--------------------------|--------------|
| 📕 Administrador del servidor                                                                                 |                                                                                                    |                                                                                         |                                                                                   |                                                                                |                                          | _                        |              |
| Arc <u>h</u> ivo <u>A</u> cción <u>V</u> er Ay <u>u</u> da                                                   |                                                                                                    |                                                                                         |                                                                                   |                                                                                |                                          |                          |              |
| 🗢 🔿 🙍 🖬 🚺 🔁 🗡                                                                                                | < 🗳 🖻 🔍                                                                                                    | <b>1</b>                                                                                |                                                                                   |                                                                                |                                          |                          |              |
| Administrador del servidor (JOSEIC                                                                           | Administraci                                                                                                    | ón de disco                                                                             | s Lista de                                                                        | e volúmenes + Vista gra                                                        | áfica                                    | Acciones                 |              |
| Funciones      Functoristicas                                                                                | Volumen                                                                                                    | Disposición                                                                             | Tipo                                                                              | Sistema de archivos                                                            | Estado                                   | Administración de discos | •            |
| Diagnóstico     Configuración     Almacenamiento     Copias de seguridad de Wir     Administración de discos | (C:) datos (D:) perfiles (E:) Disco 0 Básico 8,00 GB En pantalla Dinámico 8,00 GB En pantalla Dinámico Básico 2 Dinámico | Simple<br>Reflejar<br>Reflejar<br>(C:)<br>8,00 G<br>Correc<br>datos<br>4,00 G<br>Correc | Básico<br>Dinámico<br>Dinámico<br>B NTFS<br>to (Sistema<br>5 (D:)<br>B NTFS<br>to | NTFS<br>NTFS<br>Arranque, Archivo de<br>perfiles (E<br>4,00 GB NTF<br>Correcto | Correcto (Sistem<br>Correcto<br>Correcto | Acciones adicionales     | 3 <b>6</b> . |
|                                                                                                    | 8,00 GB<br>En pantalla<br>No asignado                                                                                    | 4,00 G<br>Correc                                                                        | B NTÉS<br>to<br>primaria                                                          | 4,00 GB NTF<br>Correcto<br>Volumen reflejado                                   | Ś                                        |                          |              |

#### 3.2.2 Compartición y Permisos

Nos vamos a *inicio->equipo* y pinchamos botón derecho sobre cada disco duro eligiendo compartir, pinchamos ahora en uso compartido avanzado, seleccionamos compartir esta carpeta y en nombre ponemos datos para el disco duro de datos y perfiles para el de perfiles.

| 🕥 🕞 🗸 Equipo                                                                                                    | •                                                                                                 |                                                            |                                                                                   | 👻 🚱 Buse                                                          | sar                                 |
|----------------------------------------------------------------------------------------------------|---------------------------------------------------------------------------------------------------|------------------------------------------------------------|-----------------------------------------------------------------------------------|-------------------------------------------------------------------|-------------------------------------|
| rchivo Edición Ver I                                                                                                    | Herramientas Ayuda 🛛 <                                                                            | » Propiedades de                                           | datos (D:)                                                                        | 1.1.1.1.1.                                                        |                                     |
| Organizar 👻 📗 Vis                                                                                                    | tas 👻 📑 Reproducción autor                                                                        | Instantáneas                                               | Versiones                                                                         | anteriores                                                        | Cuota                               |
| ínculos favoritos<br>Documentos<br>Imágenes                                                                              | Nombre  Vnidades de disco duro  Sinco local (C:)                                                  | General I<br>Uso compartido d<br>D:\                       | Herramientas<br>e archivos y carp                                                 | Hardware                                                          | Compartir                           |
| Ca Uso compartido a<br>Bú Compartir esta<br>Ac Configuración -<br>Nombre del rec<br>datos<br>Agregar<br>Establecer el lí | vanzado<br>a carpeta<br>curso compartido:<br><u>Quitar</u><br>mite de usuarios simultáneos en: 16 | tido a permis                                              | de red:<br>vanzado<br>sos personalizado<br>otras opciones a<br>partido avanzado   | os, cree recursos<br>vanzadas para ci<br>o                        | compartidos<br>ompartir.            |
| Comentarios:                                                                                                    | Cac <u>h</u> é                                                                                    | bor co<br>as deb<br>en es<br>s.<br>ar esta<br><u>mpart</u> | ntraseña<br>pen tener una cue<br>te equipo para ol<br>a configuración, u<br>idos. | enta de usuario y<br>btener acceso X<br>use el <u>Centro de r</u> | una<br>as carpetas<br>edes <u>v</u> |

Para los permisos también se hace desde aquí pinchando en permisos.

#### 3.2.3 Gestión de usuarios y grupos

Pinchamos en *inicio->botón derecho sobre equipo->administrar->configuración->usuarios y grupos locales*. Aparecerán 2 carpetas, usuarios y grupos, iremos añadiendo con botón derecho nuevo los grupos que se nos piden y algún usuario para cada grupo. Simplemente pondremos el nombre y crear. Para añadir los usuarios a cada grupo, nos vamos a la carpeta de grupos y para cada grupo pinchamos *botón derecho->agregar a grupo->agregar->avanzadas->buscar ahora,* así nos aparecerán todos los usuarios del sistema y meteremos a cada uno en el grupo correspondiente.

| 🔂 Windows Server 2003 Enterpr 🏻 👘 Red Hat Linux                    | ×                                                                           |
|--------------------------------------------------------------------|-----------------------------------------------------------------------------|
| 🖁 🚓 Administrador del servidor                                     | Propiedades de Clientes                                                     |
| Archivo Acción Ver Ayuda                                           | General                                                                     |
| 🗢 🔿 🙍 🞇 🖻 🔒 🛛 🖬                                                    | Clientes                                                                    |
| Administrador del servidor (JOSEIC<br>Funciones<br>Características | uarios ?X                                                                   |
| Seleccionar Usuarios                                               | ? × os Tipos de obietos                                                     |
| Seleccionar este tipo de objeto:                                   |                                                                             |
| Usuarios o Principios de seguridad integrados                      | Tipos de objetos Ubicaciones                                                |
| Desde esta ubicación:                                              | eleccionar (eiemplos);                                                      |
| JOSEICARO                                                          | Ubicaciones Comprobar nombres                                               |
| Consultas comunes                                                  |                                                                             |
| Nombre: Empieza con 💌                                              | Columnas<br>Aceptar Cancelar                                                |
| Descripción: Empieza con                                           | Buscar ahora                                                                |
| 🗖 Deshabilitar cuentas                                             | Detener                                                                     |
| 🥅 Contraseñas que nunca expiran                                    | Quitar Cualquier cambio en la pertenen<br>de usuarios no surtirá efecto has |
| Número de días transcurridos desde el último inicio de sesión:     | usuario inicie sesión de nuevo.                                             |
|                                                                    | Aceptar Cancelar Aplicar                                                    |
| Besultado de la brisqueda:                                         | otar Cancelar                                                               |
| Nombre (RDN) En la carpeta                                         |                                                                             |
| Cliente1 JOSEICARO                                                 |                                                                             |
| Cliente2 JOSEICARO                                                 |                                                                             |

#### 3.2.4 Configuración del DirectorioActivo

Ahora instalamos el directorio activo, revisamos el nombre del equipo ya que luego no se podrá cambiar. Entramos en *inicio->equipo->propiedades->cambiar configuración->cambiar* desde ahí podremos cambiar el nombre si es necesario. Usaremos el nombre **Joselcaro**, que representa los autores del supuesto.

Ahora nos vamos a *inicio->ejecutar* y escribimos **dcpromo**, y seguimos los siguiente pasos:

- Controlador de dominio para un dominio nuevo
- Dominio en un nuevo bosque
- Introducimos nombre del dominio: joseicaroweb.com
- Elegimos Windows server 2008 como nivel funcional
- Seleccionamos que configure un servidor DNS, deshabilitamos ipv6 en conexiones de red para que no de problemas.
- Aceptamos por defecto los directorios de base de datos, registro y SYSVOL
- Le ponemos contraseña en caso de restauración (hola00)))
- Reiniciamos

#### 3.2.5 Registrar equipo en el dominio

Ahora deberemos dar de alta a un equipo en el dominio. Para ellos nos vamos a *inicio->herramientas administrativas->usuarios y equipos de Directorio Activo*. Los usuarios y grupos se habrán importado directamente, pero en la carpeta computers vemos que no hay ningún equipo registrado en el dominio.

| Wind   | lows Server 2003 Enterpr 📑 🧰 Red    | Hat Linux 📑 👘 V | Mindows XP Pr | ofessional                                        | ×          |
|--------|-------------------------------------|-----------------|---------------|---------------------------------------------------|------------|
| 🖣 Adn  | ninistrador del servidor            |                 |               |                                                   | <u>-0×</u> |
| Archiv | 🧧 Usuarios y equipos de Active Dire | ectory          |               |                                                   | ×          |
|        | Archivo Accion yer Ayuda            | 0 🗟 🛛           | 1 🙎 😹         | 61 🔻 🗾 🗞                                          |            |
| +      | Usuarios y equipos de Active Direct | Nombre          | Tipo          | Descripción<br>No hay elementos disponibles en es | ta vista.  |

Para registrar un equipo nos vamos a la máquina de Windows XP que actúa como cliente. *Inicio->botón* derecho mipc->propiedades->nombre de equipo ->cambiar

| mbios en el nombre de equipo 🛛 🔗                                                                                      | Remoto                                                                                                    |                                                        |                                                                                                    |
|----------------------------------------------------------------------------------------------------|----------------------------------------------------------------------------------------------------|--------------------------------------------------------|----------------------------------------------------------------------------------------------------|
| uede cambiar el nombre y la pertenencia de este equipo. Los<br>ambios pueden afectar el acceso a los recursos de red. | equipo                                                                                                    |                                                        | and and a second second second second second second second second second second second second second second se |
| ombre de equipo:                                                                                                    | Cambiar nom                                                                                                    | bre de equipo                                          | 2                                                                                                    |
| ClienteXP                                                                                                    |                                                                                                    |                                                        |                                                                                                    |
| ombre completo de equipo:<br>lienteXP.                                                                                | The second second secon |                                                        |                                                                                                    |
| Más                                                                                                    | ) Introduzca el no<br>permiso para ur                                                                                                    | ombre y la contraseña de una cuent<br>irse al dominio. | a con                                                                                                    |
| 💿 Dominio:                                                                                                    | Ucurrio                                                                                                    | C. I. I. I. I.                                         |                                                                                                    |
| joseicaroweb                                                                                                    | Usuario:                                                                                                    |                                                        |                                                                                                    |
| O Grupo de trabajo:                                                                                                   | Contraseña:                                                                                                    | •••••                                                  | 100                                                                                                    |
| BRIDO TRABAIO                                                                                                    |                                                                                                    |                                                        | 10 Mar 10                                                                                                    |

Reiniciamos y seleccionamos conectar a JOSEICARO con un usuario del dominio (cliente1 prueba1= )

| Iniciar sesiór                             | n en Windows                                             |             |
|--------------------------------------------|----------------------------------------------------------|-------------|
| Copyright © 1985-2<br>Microsoft Corporatic | Microsoft<br>Windows <sup>xp</sup><br>Professional       | Microsoft   |
| <u>N</u> ombre de                          | cliente 1                                                |             |
| usuario:<br><u>C</u> ontraseña:            | ••••••                                                   |             |
| Conec <u>t</u> arse a:                     | JOSEICAROWEB                                             |             |
|                                            | Iniciar sesión usan <u>d</u> o una conexión de acceso te | lefónico    |
| ES                                         | Aceptar Cancelar Apagar                                  | Opciones << |

Ahora en el Directorio activo en computers ya aparece registrado el equipo.

| windows server 2003 Enterpr                                                                                                    | Red Hat Linu.                          | × 🛄 🚺                                                                    | Windows XP Professional                                                                                                    |                    |                          |
|----------------------------------------------------------------------------------------------------|----------------------------------------|--------------------------------------------------------------------------|----------------------------------------------------------------------------------------------------|--------------------|--------------------------|
| 📕 Administrador del servidor                                                                                                    |                                        |                                                                          |                                                                                                    |                    |                          |
| Archivo Acción Ver Ayuda                                                                                                    |                                        |                                                                          |                                                                                                    |                    |                          |
| 🗢 🔿 🖄 📅 🖌 🕄 🗰                                                                                                    | 2 🗟 🔁                                  | Þ                                                                        |                                                                                                    |                    |                          |
| Administrador del servidor (JOSEIC                                                                                                    | Computers 1                            | objetos [F                                                               | iltro activado]                                                                                                    |                    | Acciones                 |
| Funciones      Formation de archive                                                                                                    | Nombre                                 | Tipo                                                                     | Descripción                                                                                                    |                    | Computers                |
| Servicios de dominio de Act                                                                                                    |                                        | Equipo                                                                   |                                                                                                    |                    | Acciones adicionales     |
| 🖃 📃 Usuarios y equipos de A                                                                                                    |                                        |                                                                          |                                                                                                    |                    | CLITENTEYD               |
| Joseical oriented on encoding     Joseical oriented on encoding     Joseical oriented on encoding     Joseical oriented on encoding     Computers     Computers     Domain Control     Domain Control     Domain Control     Joseical oriented on encoding     Joseical oriented on encoding     Joseical oriented oriented on encoding     Joseical oriented oriented oriented on encoding     Joseical oriented oriented | Propied<br>Gener<br>Nom<br>Nom<br>Tipo | ades de<br>al Sistem<br>CL<br>bre del equ<br>bre D <u>N</u> S:<br>de DC: | a operativo   Miembro de   De<br>ENTEXP<br>ipo (anterior a <u>W</u> indows 2000):<br>ClienteXP joseicaroweb.cor<br>Estación de trabajo o servic | legación Ubicación | Administrado por Marcado |

#### 3.2.6 Creación de carpetas a compartir

En datos crearemos las carpetas que se especifican en el supuesto. (Ver introducción) Y las ponemos en modo compartir como hicimos con datos y perfiles. Cada usuario tendrá su propia carpeta para datos.

#### 3.2.7 Permisos de usuario

Para cada carpeta botón derecho->propiedades->seguridad->editar->agregar->avanzandas->buscar ahora. Agregaremos los grupos clientes, empleados y jefes. Y modificaremos sus permisos en función de cada uno.

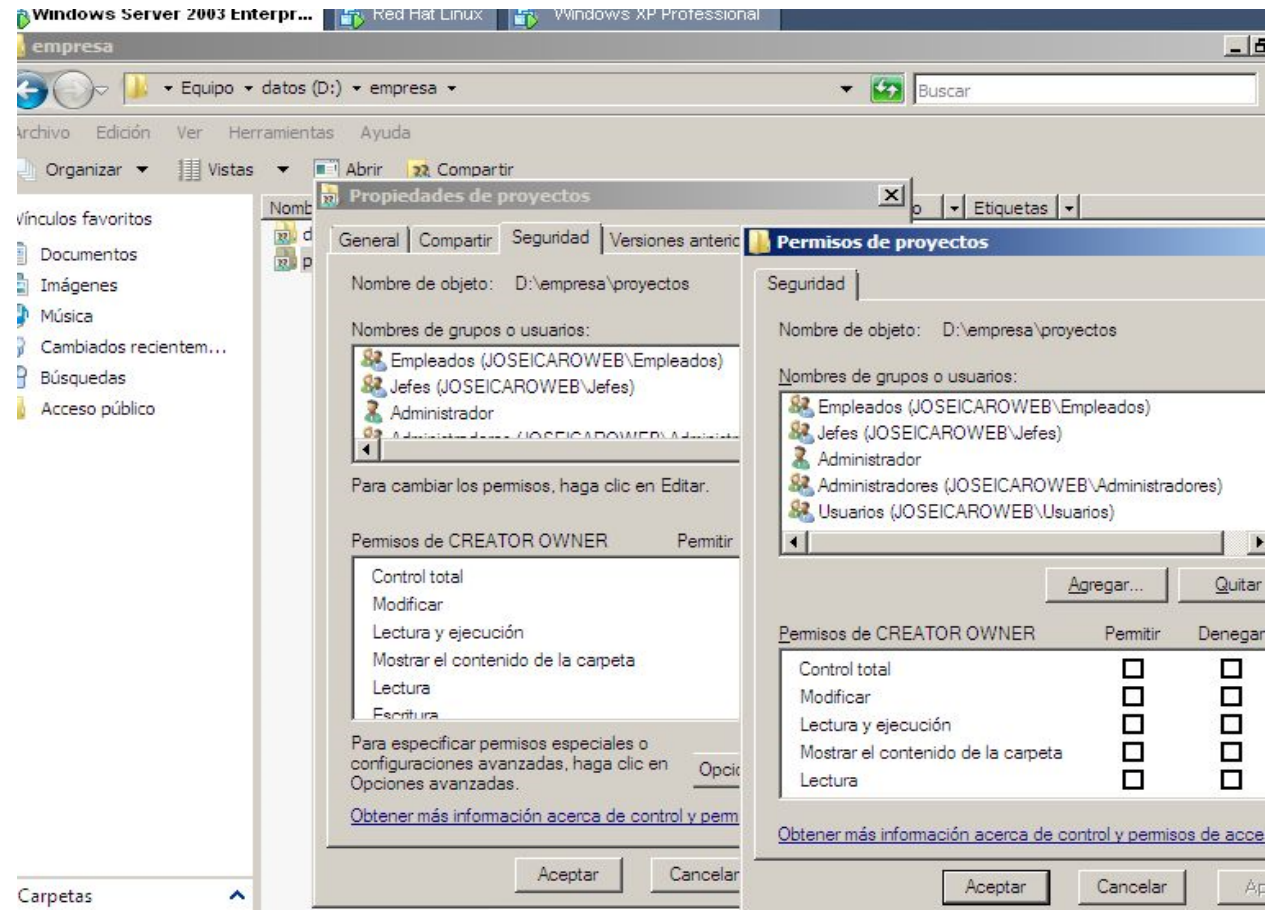

#### 3.2.8 Cuenta y perfil

Para cada usuario tendremos que realizar 2 operaciones. En propiedades de cada usuario nos fijamos en cuentas y en perfil.

En cuentas tendremos que añadir el nombre de inicio de sesión o usuario y añadirle el @joseicaroweb.com

En perfil tendremos que añadir la carpeta del perfil y la de datos (conectar Z a)

#### // JOSEICARO/perfiles/username Perfil ----> Datos //JOSEICARO/datos/username ----> Vindows Server 2003 Enterpr... 🛛 👘 Red Hat Linux 📲 👘 Windows XP Professional Administrador del servidor chivo Acción Ver Ayuda ٦ L Û Q 🖶 ? ×B Administrador del servidor (JOSEIC Propiedades de Cliente1 Funciones 🔁 Servicios de archivo + Entorno Sesiones Control remoto Perfil de Servicios de Terminal Server COM+ Servicios de dominio de Act Ξ General Dirección Cuenta Perfil Teléfonos Organización Miembro de Marcado Usuarios y equipos de / -🖃 🏢 joseicaroweb.com Nombre de inicio de sesión de usuario: 🕀 🦳 Builtin • cliente1 @joseicaroweb.com 🛨 🧮 Computers 🕀 🧾 Domain Control Nombre de inicio de sesión de usuario (anterior a Windows 2000): JOSEICAROWEB\ Cliente1 Users 🛨 🏢 Sitios y servicios de Act Horas de inicio de sesión. Iniciar sesión en. 🕀 🚊 Servidor DNS

? X

Nota: No nos aparecía la unidad Z: en el cliente Windows y hemos optado por compartir las carpetas de datos de cada usuario, con derechos solo para él mismo. Por lo que hemos quitado /datos como compartido para evitar accesos no autorizados por ese medio, seleccionando las carpetas de dentro como compartidas,

#### 3.2.9 Cuotas de usuario

Nos vamos a miPC-> botón derecho datos->propiedades->cuotas. Habilitamos cuotas y denegar superar limite. Ahora elegimos Valores de cuota->cuota->nueva entrada de cuota->avanzadas->buscar ahora. Elegimos usuario y establecemos cuota máxima y el aviso. Esto para cada usuario.

| Equipo                       |                                   | the state of the state of the s | Propiedade                | s de datos (D:)         |                    |                     |                 |
|------------------------------|-----------------------------------|----------------------------------------------------------------------------------------------------|---------------------------|-------------------------|--------------------|---------------------|-----------------|
|                              | - Equipo                          |                                                                                                    | General                   | Herramientas            | Hardware           | Compartir           | Seguridad       |
|                              |                                   | Instantánea                                                                                                    | Instantáneas Versiones an |                         | Cuota              | Personalizar        |                 |
| chivo Edición<br>Organizar 🔻 | n Ver Herra<br>• <b>∭] Vistas</b> | amientas Ayuda                                                                                                    | tic 🚺 Estad               | o: El sistema de cuota  | i de disco está ac | tivado              |                 |
| nculos favoritos             | s -                               | Nombre Tip<br>Unidades de disco duro (3                                                                                                    |                           | ar la administración de | cuota              |                     |                 |
| Documentos                   |                                   | Sisco local (C:) Dis                                                                                                    | sca 🗹 Denej               | gar espacio de disco a  | usuarios que sup   | eren el límite de c | uota            |
| Música                       |                                   | Radatos (D:) Di                                                                                                    | sca Seleccion             | ar el límite de cuota p | redeterminado par  | a nuevos usuarios   | en este volumer |
| 🔁 Entradas o                 | de cuota para                     | datos (D:)                                                                                                    |                           |                         | _ 🗆 ×              |                     |                 |
| Cuota Edición                | n Ver Ayuda                       |                                                                                                    |                           |                         |                    | límite              | Ψ.              |
| D X 🖻 🕯                      | n Q                               |                                                                                                    |                           |                         |                    | límite              | -               |
| Estado                       | Nombre                            | Nombre de inicio de sesión                                                                                                    |                           | Cantidad utilizada      | Límite de cu       |                     |                 |
| Aceptar                      |                                   | BUILTIN Administradores                                                                                                    |                           | 84 KB                   | Sin lín            | este volumen:       |                 |
| Aceptar                      | Cliente 1                         | cliente1@joseicaroweb.com                                                                                                    |                           | 0 bytes                 | 100                | pere su límite de   | cuota           |
| Aceptar                      | Cliente2                          | Cliente2@joseicaroweb.com                                                                                                    |                           | 0 bytes                 | 100                |                     |                 |
| Aceptar                      | Empleado 1                        | Empleado 1@joseicaroweb.co                                                                                                    | m                         | 0 bytes                 | 500                | pere su nivel de    | advertencia     |
| Aceptar                      | Jefe 1                            | Jefe1@joseicaroweb.com                                                                                                    |                           | 0 bytes                 | 1                  |                     |                 |
| Aceptar                      | Jefe2                             | Jefe2@joseicaroweb.com                                                                                                    |                           | 0 bytes                 | 1                  |                     |                 |
| (A)                          |                                   | approximation in the                                                                                                    |                           | A1 1                    | 500                | Valor               | res de cunta    |

#### 3.3-Servidor Fedora

Como mencionamos necesitaremos 2 tarjetas de red, la que tenga ip privada en modo host only y la que tenga ip pública en modo bridget (nat). Para ello primero deberemos añadirlas en el **Vmware Workstation** siguiendo el mismo proceso que se utilizó para la tarjeta de red de XP. Instalaremos la utilidad **WebMin** ya que nos facilitará algunas de las tareas posteriores que llevaremos a cabo,

```
descargamos el rpm de la página web (www.webmin.com) y lo instalamos.
```

|                                                                                                    | ^              |
|----------------------------------------------------------------------------------------------------|----------------|
| 子 Aplicaciones Lugares Sistema 😻 🎕 🥅 🛛 🛛 🗾 🖉 sáb 19 de                                                                                                    | e dic, 10:23 📢 |
| root@localhost:~                                                                                                    | _ = ×          |
| <u>A</u> rchivo <u>E</u> ditar <u>V</u> er <u>T</u> erminal <u>S</u> olapas Ay <u>u</u> da                                                                                                    |                |
| root@localhost ~]# rpm -i webmin-1.500-1.noarch.rpm<br>dvertencia:webmin-1.500-1.noarch.rpm: CabeceraV3 DSA signature: NOKEY, key ID 1<br>lf63c51<br>)perating system is Redhat Linux<br>Webmin install complete. You can now login to http://localhost.localdomain:10000<br>'<br>as root with your root password.<br>[root@localhost ~]#<br>[root@localhost ~]# |                |
| 🕘 Webmin - Mozilla Firefox                                                                                                    | - = ×          |
| <u>A</u> rchivo <u>E</u> ditar <u>V</u> er Hi <u>s</u> torial <u>M</u> arcadores Herramien <u>t</u> as Ay <u>u</u> da                                                                                                    | 0              |
| 🔄 • 🔿 • 🧭 🐼 🏠 💩 http://www.webmin.com/download.html 🔹 🕨 💽 • webmin                                                                                                    | <b>Q</b>       |
| 🚯 Release Notes 📋 Fedora Project 📋 Red Hat 🗁 Free Content                                                                                                    |                |

#### **3.3.1- ROUTER**

Configuramos las tarjetas de red mediante la interfaz grafica de Fedora y comprobamos que tenemos internet y conexión al router desde XP.

Ahora debemos permitir el tráfico de la red interna a internet, para que los usuarios puedan salir a internet. Para ello debemos hacer iptables:

Primero configuramos el servidor para que actue de router mediante:

echo "1" > /proc/sys/net/ipv4/ip forward

También debemos modificar ese valor en el fichero <u>/etc/sysctl.conf</u> buscando la línea *net.ipv4.ip\_forward*. Ahora permitimos la salida a internet de nuestra red privada:

iptables -t nat -A POSTROUTING -s 192.168.8.0/24 -d 0/0 -j MASQUERADE

También deberemos desactivar el selinux entrando en <u>/etc/selinux/config</u> poner SELINUX=disabled, y guardamos configuración:

```
iptables-save > /etc/sysconfig/iptables
```

Si da problemas así, usamos el servicio

service iptables save

Con esto ya tenemos salida a internet desde la red interna.

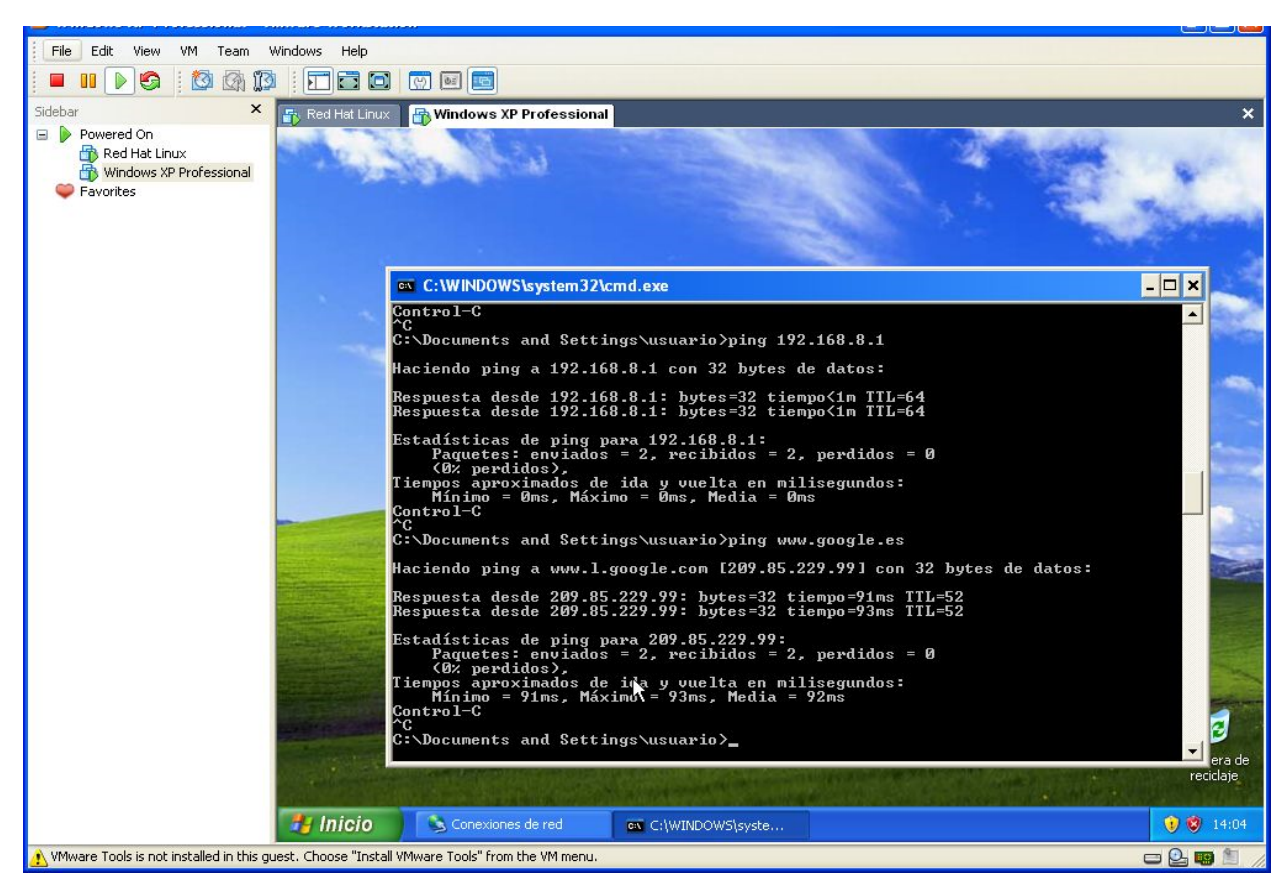

#### 3.3.2- DHCP

Para el servicio DHCP tendremos que descargarlo e instalarlo. Usaremos la herramienta **yum** que nos facilitara todo el trabajo, abrimos un terminal y escribimos.

yum install dhcp

A continuación nos informará sobre los paquetes que descargará, tamaño y demás, pulsamos y e intro, y ya lo tendremos instalado.

Una vez instalado deberemos editar el fichero /etc/dhcpd.conf

| Red Hat Linux 👘 Windows XP Professional                                                                                                    |                    |
|----------------------------------------------------------------------------------------------------|--------------------|
| 댥 Aplicaciones Lugares Sistema 🥹 🥸 国                                                                                                    | 🗾 🖉 🗋 sáb 19 de di |
| root@localhost:~                                                                                                    | - = ×              |
| <u>A</u> rchivo <u>E</u> ditar <u>V</u> er <u>T</u> erminal <u>S</u> olapas Ay <u>u</u> da                                                                                                    |                    |
| GNU nano 2.0.6 Fichero: /etc/dhcpd.conf                                                                                                    |                    |
| <pre># # # DHCP Server Configuration file. # see /usr/share/doc/dhcp*/dhcpd.conf.sample Car authoritative; one-lease-per-client on; server-identifier dhcp.jota.es; default-lease-time 604800; max-lease-time 604800; ddns-update-style ad-hoc;</pre>                                          |                    |
| <pre>subnet 192.168.8.0 netmask 255.255.255.0 {     range 192.168.8.50 192.168.8.199;     option subnet-mask 255.255.255.0;     option broadcast-address 192.168.8.255;     option routers 192.168.8.1;     option domain-name-servers 80.58.61.250;     option domain-name "jota.es"; }</pre> |                    |
| Ver ayuda 🔟 Guardar 🔐 Leer Fich 🏹 Pág Ant 🐴 Cortar                                                                                                    | Txt C Pos actual   |

Activamos el servidor dhcpd:

service dhcpd start

Para que se arranque el servicio cada vez que iniciamos el servidor escribimos:

ntsysv

Y activamos el servidor dhcpd, esto lo haremos con los demás servicios que instalemos.

#### 3.3.3- WEB

Instalaremos el servidor web usando la herramienta yum:

yum install http

Si ya está instalado nos avisará de ello, también lo añadiremos al arranque del inicio con ntsysv buscándolo y marcando su casilla.

Para crear la web vamos al directorio /var/www/html/ y creamos un fichero html. Accedemos a la web escribiendo localhost o en XP escribiendo la ip del servidor en el navegador.

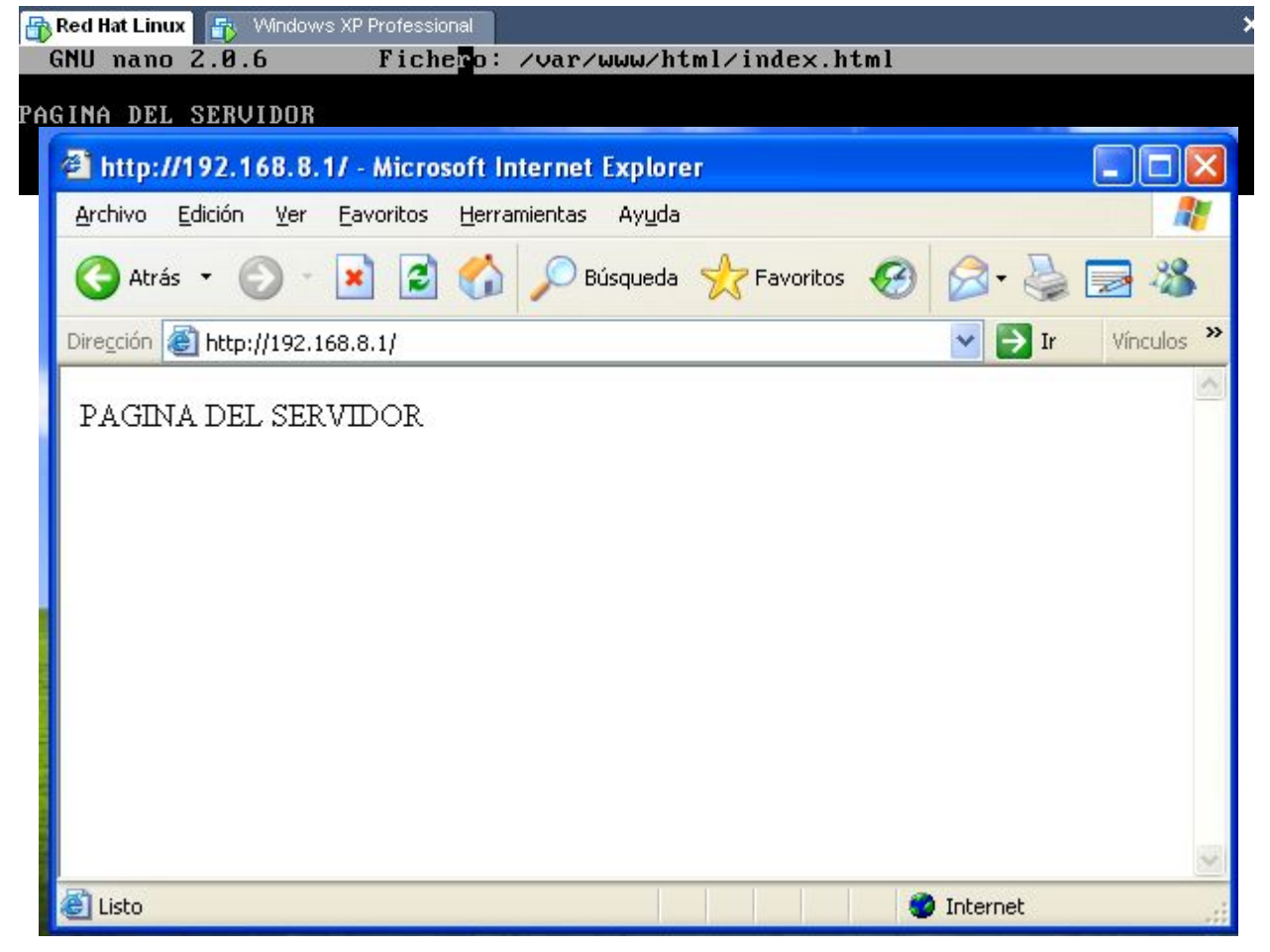

Crearemos una página web de un usuario propia, entrando en <u>/etc/httpd/conf/httpd.conf</u>, y creando un dominio virtual:

#### GNU nano 2.0.6 Fichero: /etc/httpd/conf/httpd.conf

```
<VirtualHost *:80>
DocumentRoot "/web/Clientel"
ServerName www.cliente1.com
</VirtualHost>
<VirtualHost *:80>
DocumentRoot "/var/www/html"
ServerName www.joseicaroweb.com
</VirtualHost>
<VirtualHost *:80>
DocumentRoot "/web/Empleado1"
ServerName www.empleado1.com
</VirtualHost>
```

Deberemos añadir el dominio en el servidor Windows 2008 y también añadiremos el de la empresa que llamaremos <u>www.joseicaroweb.com</u>.

Para el de la empresa inicio->herramientas administrativas->DNS->zona de búsqueda directa botón derecho en joseicaroweb->host nuevo A escribimos www y la ip 192.168.8.1

| EE                                                                                                    | CANADIMA M                                                                                                    |                                                                                                    |                                                                                                    | THE REPORT OF                                                           |
|----------------------------------------------------------------------------------------------------|----------------------------------------------------------------------------------------------------|----------------------------------------------------------------------------------------------------|----------------------------------------------------------------------------------------------------|-------------------------------------------------------------------------|
| <ul> <li>Image: Second second se</li></ul> | ales<br>ueda directa<br>seicaroweb.c<br>m<br>.com<br>eb.com<br>ueda inversa<br>condicionales<br>I (gual que la carpeta principal<br>I (gual que la carpeta principal<br>I (gual que la carpeta princ | ) Inicio de autoridad (SOA)<br>) Servidor de nombres (NS)<br>) Host (A)<br>Host (A)<br>Host (A)<br>se usa el nombre del dominio prir<br>ito (FQDN): | [28], joseicaro.joseicarowe<br>joseicaro.joseicaroweb.com.<br>192.168.8.8<br>192.168.8.199<br>192.168.8.8<br>? X | 31/12/200<br>20/01/201<br>20/01/201<br>31/12/200<br>20/01/201<br>static |
| <ul> <li>Impleado 1</li> <li>Impleado 1</li></ul>                                                                                                    | .com<br>eb.com<br>ueda inversa<br>condicionales DomainDnsZones ForestDnsZones (gual que la carpeta principal (gual que la carpeta principal (gual que la carpeta                                                                                                    | ) Inicio de autoridad (SOA)<br>) Servidor de nombres (NS)<br>) Host (A)<br>Host (A)<br>Host (A)<br>se usa el nombre del dominio prir                | [28], joseicaro.joseicarowe<br>joseicaro.joseicaroweb.com.<br>192.168.8.8<br>192.168.8.199<br>192.168.8.8<br>? × | 31/<br>20/<br>20/<br>31/<br>20/<br>sta                                  |

Para el del cliente ahora vamos a *inicio->herramientas administrativas->DNS Seleccionamos zona de búsqueda directa, botón derecho nueva zona* cliente1.com, y luego creamos un host A www en esta nueva zona. Hacemos lo mismo para empleado1 por ejemplo.

#### 3.3.4- FTP

Tendremos que instalar el servicio:

yum install vsftpd

Lo arrancamos:

```
service vsftpd start
```

También lo marcamos en ntsysv para que se arranque al inicio.

| ntsysv 1.3.36 – (C) 2000–2001 Red Hat, Inc.                                                                                                    | ×      |
|----------------------------------------------------------------------------------------------------|--------|
| Servicios<br>¿Qué servicios se deben ejecutar automáticar<br>[ ] smolt<br>[*] sshd<br>[*] udev-post<br>[*] vsftpd<br>[*] webmin<br>[ ] winbind<br>[ ] wpa_supplicant<br>[ ] ypbind<br>Cancelar | nente? |

Eliminamos en <u>etc/vsftpd/vsftpd.conf</u> el acceso anónimo, habilitamos escritura y enjaulamos a los usuario en su home.

Anonymus\_enable=NO Write\_enable=YES Chroot local user=YES

Creamos usuarios iguales que en el servidor de Windows, seleccionando su home el directorio de su página web.

paco:x:bu1:bu1::/nome/paco:/bln/bash Cliente1:x:502:502::/web/Cliente1:/bin/bash Empleado1:x:503:503::/web/Empleado1:/bin/bash

#### **4-Pruebas**

En el equipo de Windows XP habilitamos la obtención de ip automática y comprobamos que seguimos teniendo internet y que nos da una ip en el rango establecido.

| riedades de Protocolo Internet (TCP/II                                                                                                    | 2) ? 🗙                                                                                                    |        |
|----------------------------------------------------------------------------------------------------|----------------------------------------------------------------------------------------------------|--------|
| neral Configuración alternativa                                                                                                    | C:\WINDOWS\system32\cmd.exe                                                                                                    | - 🗆 🗙  |
| uede hacer que la configuración IP se asigne au<br>d es compatible con este recurso. De lo contrario<br>on el administrador de la red cuál es la configurac | Configuración IP de Windows<br>c<br>k<br>Adaptador Ethernet Conexión de área local :                                                                                                    |        |
| <ul> <li>Obtener una dirección IP automáticamente</li> <li>Usar la siguiente dirección IP:</li> </ul>                                                       | Sufijo de conexión específica DNS : jota.es<br>Dirección IP 192.168.8.199<br>Máscara de subred 255.255.255.0<br>Puerta de enlace predeterminada : 192.168.8.1                                                                                                    |        |
| Dirección IP:                                                                                                    | C:\Documents and Settings\usuario>ping www.google.es                                                                                                    |        |
| Máscara de subred:                                                                                                    | Haciendo ping a www.l.google.com [209.85.227.103] con 32 byte                                                                                                    | s de d |
| Puerta de enlace predeterminada:                                                                                                    | Respuesta desde 209.85.227.103: bytes=32 tiempo=92ms TTL=51                                                                                                    |        |
| Obtener la dirección del servidor DNS automa     Usar las siguientes direcciones de servidor DI     Servidor DNS preferido:                                 | Estadísticas de ping para 209.85.227.103:<br>Paquetes: enviados = 1, recibidos = 1, perdidos = 0<br>(0% perdidos),<br>Tiempos aproximados de ida y vuelta en milisegundos:<br>Mínimo = 92ms, Máximo = 92ms, Media = 92ms<br>Respuesta desde 209.85.227.103: bytes=32 tiempo=95ms Control-<br>C | -c     |
| C I DNC I                                                                                                    |                                                                                                    |        |

Probamos que escribiendo los nombres de los dominios creados se accede a la página web:

| ×             | 🚯 Windows Server 2003 Enterprise 🚯 Red Hat Linux 🛛 🔂 Windows XP Professional | ×                   |
|---------------|------------------------------------------------------------------------------|---------------------|
| er 2003 Enter | http://www.cliente1.com/ - Microsoft Internet Explorer                       |                     |
| ofessional    | Archivo Edición Ver Favoritos Herramientas Ayuda                             | <b>A</b> *          |
| or costor far | 🔇 Atrás 🔹 🕥 - 💌 📓 🏠 🔎 Búsqueda 🤺 Favoritos 🤣 🎯 🍓 🔜 🦓                         |                     |
|               | Dirección 🗃 http://www.cliente1.com/                                         | Vinculos »          |
|               | Pagina de cliente1 wwa                                                       |                     |
|               | Attp://www.joseicaroweb.com/ - Microsoft Internet Explorer                   |                     |
|               | Archivo Edición Ver Eavoritos Herramientas Ayuda                             | <u></u>             |
|               | 🕜 Atrás 🕤 🕥 👻 🛃 🏠 🔎 Búsqueda 🧙 Favoritos 🚱 😥 🌺 🚍 🖏                           |                     |
|               | Dirección 🕘 http://www.joseicaroweb.com/                                     | 💉 🔁 Ir 🛛 Vínculos 🂙 |
|               | PAGINA DEL SERVIDOR DE JOOTA E IIICARO                                       | <u>~</u>            |

Desde el cliente xp comprobamos que podemos acceder via FTP a la página web propia. Por ejemplo con el usuario Empleado1 pass: prueba1=

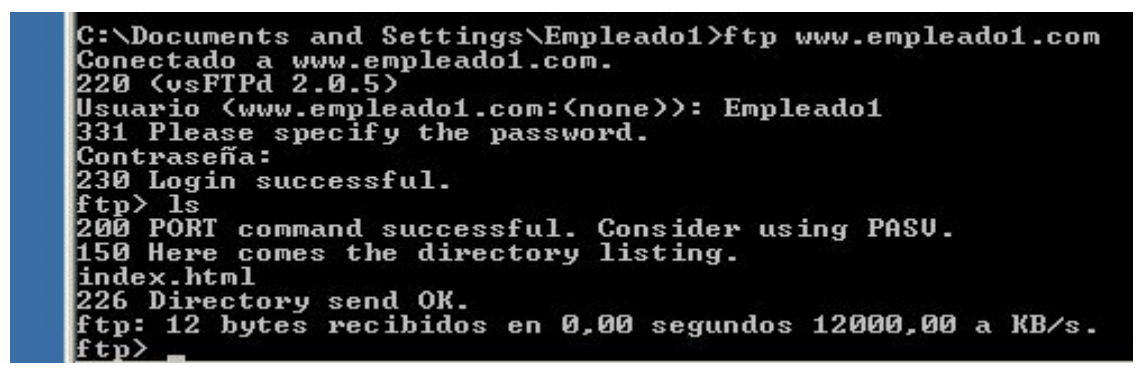

Comprobamos que si intentamos entrar con un usuario al directorio home de otro no nos deja.

| Dirección 🖳 \\joseicaro                                                                                  |                                                                                                  | 💌 🔁 Ir                                                                                                    |
|----------------------------------------------------------------------------------------------------|--------------------------------------------------------------------------------------------------|----------------------------------------------------------------------------------------------------|
| Empleado1                                                                                                |                                                                                                  | Cliente2                                                                                                    |
| Sinternet<br>Internet Explorer<br>Correo electrónico<br>Outlook Express<br>MSN<br>Reproductor de Windows | Mis documentos         Documentos recientes         Mis imágenes         Mi música         Mi PC | ActivoSP (joseicaro) No tiene acceso a \\joseicaro\Cliente2. Puede que no tenga permiso para uti recurso de red. Póngase en contacto con el administrador de este servidor p comprobar si tiene permisos de acceso. Acceso denegado. Acceptar |

También que si intentamos acceder a una carpeta que no tenemos permisos no nos deja.

| Cliente1                                                                             |                                                                                        |                                                                                                    |
|--------------------------------------------------------------------------------------|----------------------------------------------------------------------------------------|----------------------------------------------------------------------------------------------------|
|                                                                                      |                                                                                        | SP (Joseicaro)                                                                                                    |
| <b>Internet</b><br>Internet Explorer<br><b>Correo electrónico</b><br>Outlook Express | <ul> <li>Mis documentos</li> <li>Documentos recientes</li> <li>Mis imágenes</li> </ul> | No tiene acceso a \\Joseicaro\proyectos. Puede que no tenga permiso para<br>recurso de red. Póngase en contacto con el administrador de este servidor<br>comprobar si tiene permisos de acceso.<br>Acceso denegado. |
| MSN                                                                                  | 🭎 Mi música                                                                            | Aceptar                                                                                                    |